## How to adjust the sample stage to center the cross hairs in the Quad-Detector Alignment Window

- 1. The sample stage is adjusted by making use of the tilt knobs (X & Y).
- 2. However, the process did not work on Aug. 12 2011 since a metal ball (diameter about 6 mm) did not take its position (it fell from the right position and was found on the Z-Stage translator) (Picture a).
- 3. The right position of the metal ball is the lower right corner (Picture a & b).
- 4. Just pulling the lower right corner of the sample chuck, and pushing the ball into the space between the sample chuck and the tilt knob side of chuck (Picture b).
- 5. There is a small hollow which fits the size of the metal ball. Once it fits in there, it is not so easy to drop down from there.
- 6. After the ball is set on a right position, go to the "Quad-Detector Alignment Window" and center the cross hairs by using the both X- and Y-tilt knobs.

## **Problem**

• The problem was probably happened when the heat cell was removed from the sample stage.

## A point to note

- When you remove or attach the heat cell, please be careful and pay attention to the missing parts between the sample chuck and the tilt knob side of chuck.
- There is only one metal ball in this sample stage.

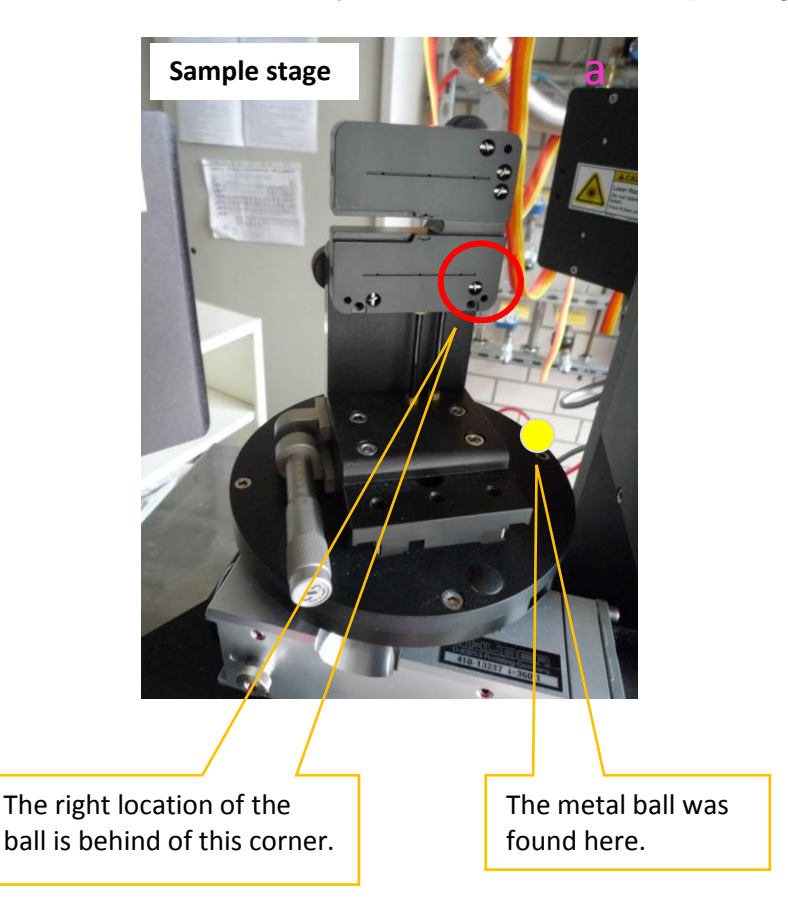

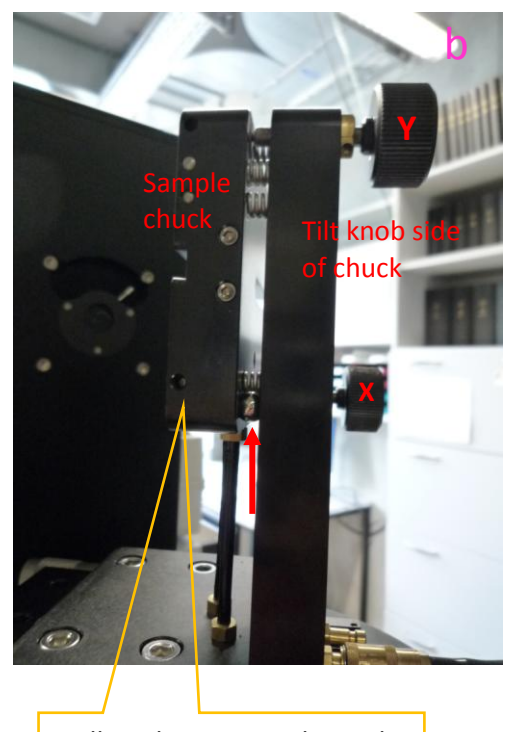

Pulling this corner a bit and insert the ball like the direction of the arrow.